# <mark>วิธีการเข้าสู่ระบบการกรอกประวัติและขึ้นทะเบียนนักศึกษาใหม่</mark> ( กรุณาอ่านให้จบก่อนกรอกข้อมูล )

1. การเข้าสู่ระบบ ผู้ใช้สามารถเข้าสู่ระบบการป้อนประวัตินักศึกษาใหม่ได้ตามขั้นตอนการปฏิบัติดังนี้

้ ขั้นตอนที่ 1 เปิดจอภาพ และเครื่องคอมพิวเตอร์ในลักษณะที่พร้อมปฏิบัติงาน

ขั้นตอนที่ 2 เปิดโปรแกรม Google Chrome

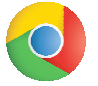

<u>ขั้นตอนที่ 3</u> พิมพ์ URL: <u>http://khonkaen-</u>

ess.rmuti.ac.th/RMUTI/Registration/webform/EnrollmentLogin.aspx

ขั้นตอนที่ 4 กด Enter การทำงานของระบบเริ่มที่หน้าจอ Login ดังรูปที่ 1

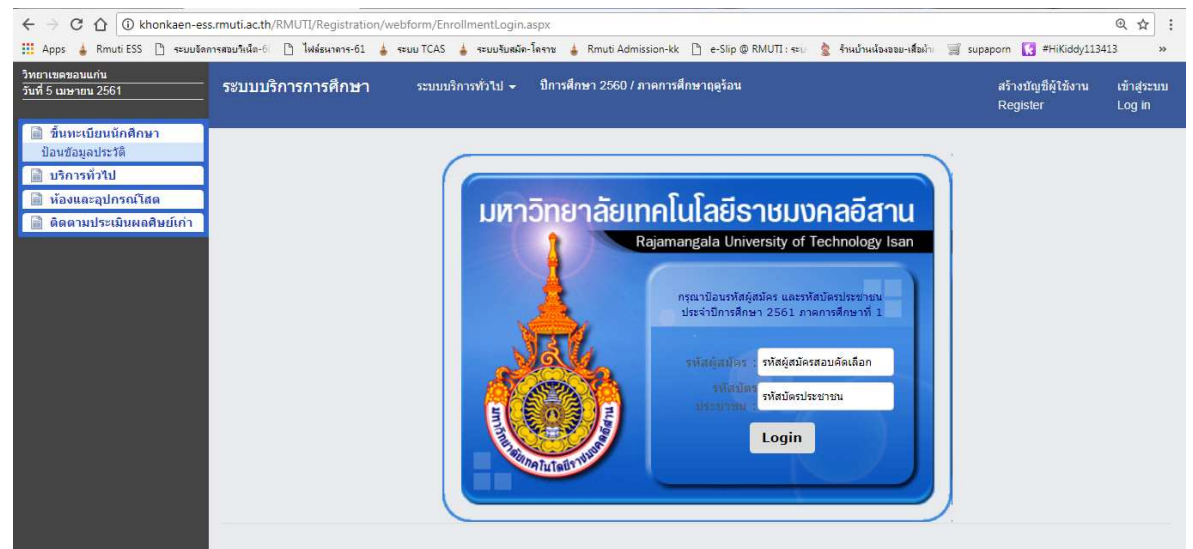

# รูปที่ 1 : หน้าจอ Login เข้าสู่ระบบ

ผู้ใช้งานระบบ ทำการใส่ข้อมูลชื่อผู้ใช้งาน และ รหัสผ่าน โดยมีรายละเอียด ดังนี้

- ชื่อผู้ใช้งาน คือ รหัสผู้สมัครสอบคัดเลือก(7-11 หลัก)

- รหัส<sup>้</sup>บัตรประชาชน ค<sup>ื</sup>่อ หมายเลขบัตรประจำตัวประชาชน (13 หลัก)

หลังจากนั้น กดปุ่ม Login เพื่อเข้าสู่ระบบป้อนประวัตินักศึกษาใหม่

### 2. ประวัตินักศึกษา

หน้าจอประวัตินักศึกษา เป็นหน้าจอสำหรับผู้สมัครสอบคัดเลือก ที่สอบผ่าน และได้รับคัดเลือกแล้ว เข้ามาทำ การป้อนประวัติของตนเอง ซึ่งการที่จะเข้าสู่หน้าจอนี้ได้จะต้องผ่านหน้าจอ Login โดยการป้อนชื่อผู้ใช้งาน และรหัสผ่าน ก่อนประวัตินักศึกษา ประกอบด้วยกลุ่มข้อมูลต่าง ๆ ดังนี้

- 2.1 ข้อมูลขึ้นทะเบียนเป็นนักศึกษา
- 2.2 ข้อมูลประวัติส่วนตัว
- 2.3 ข้อมูลที่อยู่
- 2.4 ข้อมูลคุณวุฒิการศึกษา (ระดับการศึกษาเดิม)
- 2.5 ข้อมูลการทำงาน
- 2.6 ข้อมูลบิดา มารดา และผู้ปกครอง
- 2.7 ข้อมูลทุนการศึกษา
- 2.8 ข้อมูลอื่น ๆ

| ประวัตินักศึกษา                          |                                  |                                               |                                       |                             |
|------------------------------------------|----------------------------------|-----------------------------------------------|---------------------------------------|-----------------------------|
| ขึ้นทะเบือนเป็นนักศึกษา                  |                                  |                                               |                                       |                             |
| Sweepenson -                             | วิทยาเขตของแค่น                  |                                               | วันเนื่อตัว •                         |                             |
| มีการศึกษา :                             | 2561                             |                                               | ภาคการศึกษา :                         | กาดการสึกษาที่ 1            |
| ระดับวุฒิการศึกษา :                      | ปริญญาตรี                        |                                               | หลักสูตร :                            | ครศาสตร์อุดสาหกรรมบัณฑิต    |
| AUT: :                                   | กลุ่มสาขาวิชาครศาสตร์อุตสาหกรรม  |                                               | สาขาวิชา :                            | สาขาวิชาครุศาสตร์อุตสาหกรรม |
| โปรแกรมวิชา :                            | สาขาวิชา ค.ค.ท. วิศวกรรมคอมพิวเต | ıś                                            | ประเภทหลักสตร :                       | คอมพิวเตอร์<br>หลักสตรปกติ  |
| ประเภทเวลาเรียน :                        | ปกติ                             |                                               | ประเภทการเรียน :                      | โครงการปกติ                 |
| จำนวนปีของหลักสูตร (ปี) :                | 5                                | 1Je                                           | ระเภทการลงทะเบียน :                   | เต็มเวลา                    |
| ข้อมูลประวัติส่วนตัว                     |                                  |                                               |                                       | 7 £                         |
| หมายเลขบัตรประชาชน :                     | 1400900290085                    |                                               | เลขที่ผู้สมัครสอบ :                   | 5069004                     |
| ตำนำหน้า :                               | นาย                              |                                               | ** LWFI :                             | ® ชาย © หญิง                |
| ชื่อ :                                   | กฤตฤทธิ์                         |                                               | นามสกุล :                             | พลเยี่ยม                    |
| ชื่อกลาง (ถ้ามี)                         |                                  |                                               |                                       |                             |
| ** FIRST NAME :                          |                                  |                                               | ** LAST NAME :                        |                             |
| MIDDLE NAME :                            |                                  |                                               |                                       |                             |
| ** วันเกิด (ปี/เดือน/วัน) :              | 2491 🖲 / มกราคม 🖣                | 1 *                                           | อานุ (ปี) :                           |                             |
| กลุ่มเลือด :                             | -เลือก- 🔻                        |                                               | ** ศาสนา :                            | กรุณาเลือก 🔻                |
| ข้อมูลที่อยู่                            |                                  |                                               |                                       | 7 L                         |
| ที่อยู่ตามทะเบียนบ้าน                    |                                  |                                               |                                       |                             |
| เลขรหัสประจำบ้าน(ตามสำแนาทะเบียนบ้าน)    |                                  | ชื่อที่อยู่ (                                 | (ชื่ออาคาร/ชั้น/ห้อง)                 |                             |
| บ้านเลขที่ :                             |                                  |                                               | หมู่ที่ :                             |                             |
| ดรอก/ขอย :                               |                                  |                                               | ถนน :                                 |                             |
| ประเทศ :                                 | ประเทศไทย                        |                                               |                                       |                             |
| จังหวัด :                                | กรุณาเลือก 🔻                     |                                               | อำเภอ/เขต :                           | <b>*</b>                    |
| ดาบล/แขวง:                               | •                                |                                               | รถตามราคณย์ :                         |                             |
| เอารหัสประจำบ้าน(ดามสำแนาทะเบียนบ้าน)    |                                  | ชื่อที่อย่ เ                                  | (ชื่ออาคาร/ชั้น/น้อง)                 |                             |
| บ้านเลขที่ :                             |                                  |                                               | หมู่ที่ :                             |                             |
| ตรอก/ชอย :                               |                                  |                                               | ถนน :                                 |                             |
| ประเทศ :                                 | ประเทศใทย 🔻                      |                                               |                                       |                             |
| จังหวัด :                                | กรุณาเลือก 🔻                     |                                               | อำเภอ/เขด :                           | •                           |
| ด้าบล/แขวง :                             | •                                |                                               | รหัสไปรษณีย์ :                        |                             |
| โทรตัพท์ :                               |                                  |                                               | อีเมล์ :                              |                             |
| ข้อมูลคุณวุฒิการศึกษา                    |                                  |                                               | 7                                     | 1.5                         |
| ** ประเทศ(สถานศึกษาเดิม) :               | ประเทศไทย 🔻                      |                                               |                                       |                             |
| ** จังหวัด(สถานศึกษาเดิม) :              | กรุณาเลือก 🔻                     | **                                            | * ชื่อสถานศึกษาเดิม :                 | •                           |
| ** สำเร็จการศึกษาวุฒิ :                  | กรุณาเลือก 🔻                     |                                               | ** สาขาวิชา :                         |                             |
| ** เมอป พ.ศ. :                           |                                  |                                               | * ระดบคะแนนเฉลย :                     | 0                           |
| ข้อมูลการทำงาน                           |                                  |                                               |                                       | 4.4                         |
| สถานภาพท้างาน :                          | ิ ทำงานแล้ว ฃียังไม่ห้างาน       |                                               |                                       |                             |
| อาชพ :                                   | กรุณาเลือก 🔻                     | ទា                                            | ຍໃດເລລຍ (ນາທ/ນ) :                     | กรุณาเลือก 🔻                |
| สถานทหาราน :                             |                                  |                                               |                                       |                             |
| ขอมูลบดามารดา และผูปกครอง                |                                  |                                               |                                       | 1.1                         |
| tion copy to PARENT                      |                                  |                                               |                                       |                             |
| คานาหนา :                                | riştu: i.eezfi 🔹                 | 5                                             | พรมพรมระชาเขนบดา                      |                             |
| ขอ.<br>อาทีพ :                           | กรณาเลือก 🔹                      | 5                                             | ยได้เฉลี่ย (บาท/ปี) :                 | กรณาเลือก 🔻                 |
| วุฒิการศึกษาสูงสด :                      | กรุณาเลือก 🔻                     |                                               | สถานะบิดา :                           | มีชีวิต 🔻                   |
| มารดา copy to PARENT                     | in other manufacture of the      |                                               |                                       | - M                         |
| ดำนำหน้า :                               | กรุณาเลือก ▼                     | ទអ័រ                                          | สบัตรประชาชนมารดา                     |                             |
| ชื่อ :                                   |                                  |                                               | นามสกุล :                             |                             |
| อาชีพ :                                  | กรุณาเลือก 🔹 🔻                   | รา                                            | ยได้เฉลี่ย (บาท/ปี) :                 | กรุณาเลือก 🔻                |
| รหัสบัตรประชาชนผู้ปกครอง                 |                                  |                                               |                                       |                             |
| ชื่อ :                                   |                                  |                                               | นามสกุล :                             |                             |
| อาชีพ :                                  | กรุณาเลือก 🔻                     | 51                                            | เยได้เฉลีย (บาท/ปี) :                 | กรุณาเลือก 🔻                |
| วุณการศกษาสูงสุด :                       | กรุณาเลอก •                      | សូវហគទ                                        | องเมกตาเลาเรยนได่ :<br>เอี๋ยวข้องเป็น | กรุณาเตอก์ *                |
| บระเททของผูบกครอง :<br>อักษณะกระอย่อวศัย | กรุณาเลอก - T                    |                                               | เก่ยวของเบน :                         |                             |
| สถานที่อยู่อาศัยปัจจบับ                  | กรุณาเลือก - 🔻                   |                                               |                                       |                             |
| ข้อมุลทนการศึกษา                         |                                  |                                               |                                       | T E                         |
| แหล่งกดนบบทบการสี่อนา                    | นาเลือก - 🔻                      |                                               |                                       |                             |
| สอบออีน อ                                |                                  |                                               |                                       |                             |
| นอน์ดอก 1                                |                                  |                                               |                                       | 1 F                         |
| กรณีจุกเจินติดต่อ พ่อ แม่ ผู้ปม          | าครอง                            |                                               |                                       |                             |
| ชื่อ:                                    |                                  |                                               | นามสกุล :                             |                             |
| เกี่ยวข้องเป็น :                         |                                  |                                               | ไทรศิพท์ :                            |                             |
|                                          | ** หมายถึง                       | ขอมูลพินฐานซึ่งต่องกรอก เว้นว่างไม่ได้        |                                       |                             |
| บันทึก                                   |                                  | ยืนยันข้อมูล                                  |                                       | พิมพ์ประวัติ ขึ้นทะเบียน    |
| **                                       | หากต้องการป้อนประวัตินักศึกษารา  | เต่อไป ให้ทำการออกจากระบบป้อนประวัติ แล้วเข้า | ระบบใหม่อีกครั้ง!                     |                             |
|                                          |                                  | ออกจากระบบป้อนประวัติ                         |                                       |                             |

รูปที่ 2 : หน้าจอประวัตินักศึกษา

## 2.1 ข้อมูลขึ้นทะเบียนเป็นนักศึกษา

ข้อมูลขึ้นทะเบียนเป็นนักศึกษา ประกอบด้วย วิทยาเขต, ปีการศึกษา, ภาคการศึกษา, ระดับวุฒิการศึกษา , หลักสูตร,คณะ, สาขาวิชา, โปรแกรมวิชา, ประเภทหลักสูตร, ประเภทเวลาเรียน, ประเภทการเรียน, จำนวนปีของ หลักสูตร, ประเภทการลงทะเบียน ซึ่งข้อมูลดังกล่าวนี้ เป็นข้อมูลที่ผู้สมัครสอบคัดเลือก สอบผ่านการคัดเลือก และจะเข้า รับการศึกษาต่อในระดับการศึกษาดังกล่าว

อย่างไรก็ดีถ้าผู้สมัครสอบคัดเลือก พิจารณาแล้วมีข้อมูลที่ไม่ถูกต้องให้รีบติดต่อ เจ้าหน้าที่มหาวิทยาลัย เทคโนโลยีราชมงคล อีสาน วิทยาเขตขอนแก่น โดยด่วน

| ประวัตินักศึกษา           |                                     |                      |                                            |
|---------------------------|-------------------------------------|----------------------|--------------------------------------------|
| ขึ้นทะเบียนเป็นนักศึกษา   |                                     |                      |                                            |
| วิทยาเขต :                | วิทยาเขตขอนแก่น                     | วันที่เข้า :         |                                            |
| ปีการศึกษา :              | 2561                                | ภาคการศึกษา :        | ภาคการศึกษาที่ 1                           |
| ระดับวุฒิการศึกษา :       | ปริญญาตรี                           | หลักสูตร :           | ครุศาสตร์อุตสาหกรรมบัณฑิต                  |
| คณะ :                     | กลุ่มสาขาวิชาครุศาสตร์อุตสาหกรรม    | สาขาวิชา :           | สาขาวิชาครุศาสตร์อุตสาหกรรม<br>คอมพิวเตอร์ |
| โปรแกรมวิชา :             | สาขาวิชา ค.อ.ม. วิศวกรรมคอมพิวเตอร์ | ประเภทหลักสูตร :     | หลักสูตรปกติ                               |
| ประเภทเวลาเรียน :         | ปกติ                                | ประเภทการเรียน :     | โครงการปกติ                                |
| จำนวนปีของหลักสูตร (ปี) : | 5                                   | ประเภทการลงทะเบียน : | เต็มเวลา                                   |

รูปที่ 3 : ประวัตินักศึกษา ส่วนข้อมูลขึ้นทะเบียนเป็นนักศึกษา

#### 2.2 ข้อมูลประวัติส่วนตัว

ข้อมูลประวัติส่วนตัว ประกอบด้วย หมายเลขบัตรประชาชน, คำนำหน้า, เพศ, ชื่อ, นามสกุล, First Name, Last Name,วัน เดือน ปี เกิด, อายุ, กลุ่มเลือด, ศาสนา, เชื้อชาติ, สัญชาติ, ส่วนสูง, น้ำหนัก, จำนวนพี่น้อง, เป็นคนที่, กำลังศึกษาอยู่, ความพิการ, ความสามารถ/ความสนใจพิเศษ

| อมูลประวัติส่วนตัว          |                         |                               | 11           |
|-----------------------------|-------------------------|-------------------------------|--------------|
| หมายเลขบัตรประชาชน :        | 1400900290085           | เลขที่ผู้สมัครสอบ :           | 5069004      |
| ด่านำหน้า :                 | นาย                     | ** (WA :                      | 🖲 ชาย 🔍 หญิง |
| ชื่อ :                      | กฤดฤทธิ์                | นามสกุล :                     | พลเยี่ยม     |
| ชื่อกลาง (ถ้ามี)            |                         |                               |              |
| ** FIRST NAME :             |                         | ** LAST NAME :                |              |
| MIDDLE NAME :               |                         |                               |              |
| ** วันเกิด (ปี/เดือน/วัน) : | 2491 🔻 / มกราคม 🔻 / 1 🔻 | อายุ (ปี) :                   |              |
| กลุ่มเลือด :                | -เลือก- ▼               | ** <mark>ศาสนา</mark> :       | กรุณาเลือก 🔻 |
| ** เชื้อชาติ :              | ไทย 🔻                   | ** <mark>สัญชาติ</mark> :     | ไทย ▼        |
| ส่วนสูง (ชน.) :             |                         | น้ำหนั <mark>ก (</mark> กก.): |              |
| จำนวนพี่น้อง (คน) :         |                         | เป็นคนที่ :                   |              |
| กำลังศึกษาอยู่ (คน) :       |                         | ความพิการ :                   | ไม่พิการ 🔻   |
| ความสามารถ/ความสนใจพิเศษ :  |                         |                               |              |

รูปที่ 4 : ประวัตินักศึกษา ส่วนข้อมูลประวัติส่วนตัว

### 2.3 ข้อมูลที่อยู่

ข้อมูลที่อยู่ ประกอบด้วย ที่อยู่ตามทะเบียนบ้าน และที่อยู่ที่ติดต่อได้ ได้แก่ บ้านเลขที่, หมู่ที่, ตรอก / ซอย, ถนน , ตำบล /แขวง, อำเภอ / เขต, จังหวัด, รหัสไปรษณีย์, เบอร์โทรศัพท์

| ข้อมูลที่อยู่                         |              |                                   | F 2 |
|---------------------------------------|--------------|-----------------------------------|-----|
| ไอยู่ตามทะเบียนบ้าน                   |              |                                   |     |
| เลขรหัสประจำบ้าน(ตามสำแนาทะเบียนบ้าน) |              | ชื่อที่อยู่ (ชื่ออาคาร/ชั้น/ห้อง) |     |
| บ้านเลขที่ :                          |              | หมู่ที่ :                         |     |
| ตรอก/ช่อย :                           |              | ถมน :                             |     |
| ประเทศ :                              | ประเทศไทย    |                                   |     |
| จังหวัด :                             | กรุณาเลือก 🔻 | อำเภอ/เขต :                       | · • |
| ตำบล/แขวง :                           | •            | รหัสไปรษณีย์ :                    |     |
| ที่อยู่ที่ติดต่อได้ copy              |              |                                   |     |
| เลขรหัสประจำบ้าน(ตามสำแนาทะเบียนบ้าน) |              | ชื่อที่อยู่ (ชื่ออาคาร/ชั้น/ห้อง) |     |
| บ้านเลขที่ :                          |              | หมู่ที่ :                         |     |
| ตรอก/ชอย :                            |              | ถมน :                             |     |
| ประเทศ :                              | ประเทศไทย    |                                   |     |
| จังหวัด :                             | กรุณาเลือก 🔻 | อำเภอ/เขต :                       | *   |
| ต่าบล/แขวง :                          | •            | รหิสไปรษณีย์ :                    |     |
| โทรศัพท์ :                            |              | គឺយត៍ :                           |     |

รูปที่ 5 : ประวัตินักศึกษา ส่วนข้อมูลที่อยู่

#### 2.4 ข้อมูลคุณวุฒิการศึกษา (ระดับการศึกษาเดิม)

ข้อมูลคุณวุฒิการศึกษา ประกอบด้วย จังหวัด (สถานศึกษาเดิม), ชื่อสถานศึกษาเดิม, สำเร็จการศึกษาวุฒิ, สาขา วิชา,เมื่อปี พ.ศ. , ระดับคะแนนเฉลี่ย

| ข้อมูลคุณวุฒิการศึกษา       |                |                        | <b>主</b> ∓ |
|-----------------------------|----------------|------------------------|------------|
| ** ประเทศ(สถานศึกษาเดิม) :  | ประเทศไทย 🔻    |                        |            |
| ** จังหวัด(สถานศึกษาเดิม) : | กรุณาเลือก 🔻 ▼ | ** ชื่อสถานศึกษาเดิม : | T          |
| ** สำเร็จการศึกษาวุฒิ :     | กรุณาเลือก 🔻   | ** สาขาวิชา :          |            |
| ** เมื่อปี พ.ศ. :           |                | ** ระดับคะแนนเฉลี่ย :  | 0          |

#### รูปที่ 6 : ประวัตินักศึกษา ส่วนข้อมูลคุณวุฒิการศึกษา

#### 2.5 ข้อมูลการทำงาน

ข้อมูลการทำงาน ประกอบด้วย สถานะการทำงาน 2 ประเภท คือ ทำงานแล้ว และ ยังไม่ทำงานกรณีที่ทำงาน แล้วจะต้องป้อนข้อมูลอาชีพ, รายได้เฉลี่ย (บาท / เดือน), สถานที่ทำงาน

| ข้อมูลการท่างาน |                               |   |                |                          |            | ₹ £ |
|-----------------|-------------------------------|---|----------------|--------------------------|------------|-----|
| สถานภาพทำงาน :  | ⊖ ทำงานแล้ว     ® ยังไม่ทำงาน | ı |                |                          |            |     |
| อาชีพ :         | กรุณาเลือก 🔻                  |   | รายได้เฉลี่ย ( | (บาท/ปี <mark>)</mark> : | กรุณาเลือก | Ŧ   |
| สถานที่ทำงาน :  |                               |   |                |                          |            |     |

รูปที่ 7 : ประวัตินักศึกษา ส่วนข้อมูลการทำงาน

#### 2.6 ข้อมูลบิดา มารดา และผู้ปกครอง

ข้อมูลบิดา มารดา และผู้ปกครอง ประกอบด้วยข้อมูล 3 จำพวกคือ ข้อมูลบิดา, ข้อมูลมารดา และข้อมูล ผู้ปกครอง ได้แก่ชื่อ, นามสกุล, อาชีพ, รายได้เฉลี่ย (บาท / เดือน), วุฒิการศึกษาสูงสุด, สถานะภาพ และอื่น ๆ

| ข้อมูลบิดามารดา และผู้ปกครอง |              |                                | 4.4            |
|------------------------------|--------------|--------------------------------|----------------|
| ນິທາ copy to PARENT          |              |                                |                |
| ดำนำหน้า :                   | กรุณาเลี 🔻   | รหัสบัตรประชาชนบิดา            |                |
| ชื่อ :                       |              | นามสกุล :                      | [] "           |
| อาชีพ :                      | กรุณาเลือก 🔻 | รายได้เฉลี่ย (บาท/ปี) :        | กรุณาเลือก 🔹 🔻 |
| วุฒิการศึกษาสูงสุด :         | กรุณาเลือก 🔻 | สถานะบิดา :                    | มีชีวิต 🔻      |
| copy to PARENT               |              |                                |                |
| ดำนำหน้า :                   | กรุณาเลี ▼   | รหัสบัตรประชาชนมารดา           |                |
| a:                           |              | นามสกุล :                      |                |
| อาชีพ :                      | กรุณาเลือก 🔻 | รายได้เฉลี่ย (บาห/ปี) :        | กรุณาเลือก 🔹 ▼ |
| วุฒิการศึกษาสูงสุด :         | กรุณาเลือก 🔻 | สถานะมารดา :                   | มีชีวิต 🔻      |
| สถานภาพบิดา - มารดา :        | กรุณาเลือก 🔻 |                                |                |
| ผู้ปกครอง                    |              |                                |                |
| รหัสบัตรประชาชนผู้ปกครอง     |              |                                |                |
| a:                           |              | นามสกุล :                      |                |
| อาชีพ :                      | กรุณาเลือก 🔻 | รายได้เฉลี่ย (บาห/ปี) :        | กรุณาเลือก 🔻   |
| วุฒิการศึกษาสูงสุด :         | กรุณาเลือก 🔻 | ผู้ปกครองเบิกค่าเล่าเรียนได้ : | กรุณาเลี ▼     |
| ประเภทของผู้ปกครอง :         | กรุณาเลือ 🔻  | เกี่ยวข้องเป็น :               |                |
| ลักษณะการอยู่อาศัย :         | กรุณาเลือ ▼  | เกี่ยวข้องเป็น :               |                |
| สถานที่อยู่อาศัยปัจจุบัน     | กรุณาเลือ ▼  |                                |                |

รูปที่ 8 : ประวัตินักศึกษา ส่วนข้อมูลบิดา มารดา และผู้ปกครอง

#### 2.7 ข้อมูลทุนการศึกษา

ข้อมูลทุนการศึกษา ประกอบด้วย แหล่งทุนการศึกษา

| · · · · · · · · · · · · · · · · |             |  |
|---------------------------------|-------------|--|
| ข้อมูลทุนการศึกษา               | ₹ ±         |  |
| แหล่งอุดหนุนทุนการศึกษา :       | กรุณาเลือ 🔻 |  |
|                                 |             |  |

รูปที่ 9 : ประวัตินักศึกษา ส่วนข้อมูลทุนการศึกษา

### 2.8 ข้อมูลอื่น ๆ

ข้อมูลอื่น ๆ เป็นข้อมูลสำหรับกรณีฉุกเฉินติดต่อผู้ใด ซึ่งข้อมูลที่ต้องป้อน ได้แก่ ชื่อ, นามสกุล, เกี่ยวข้องเป็น, เบอร์โทรศัพท์

| ข้อมูลอื่น ๆ                        |                                              | ₹£ |
|-------------------------------------|----------------------------------------------|----|
| กรณีฉุกเฉินติดต่อ พ่อ แม่ ผู้ปกครอง |                                              |    |
| ชื่อ :                              | นามสกุล :                                    |    |
| เกี่ยวข้องเป็น :                    | โทรศัพท์ :                                   |    |
| ** אוןא                             | ยถึงข้อมูลพื้นฐานซึ่งต้องกรอก เว้นว่างไม่ได้ |    |

รูปที่ 10 : ประวัตินักศึกษา ส่วนข้อมูลอื่น ๆ

# <u>ขั้นตอนที่ 5</u> การบันทึกและยืนยันข้อมูลการกรอกประวัติในระบบ

หลังจากทำการกรอกข้อมูลประวััติทั้งหมดเสร็จแล้ว ให้นักศึกษากดปุ่ม <u>บันทึก</u> เพื่อทำการบันทึกประวัติและ ทำการตรวจสอบข้อมูลประวัติให้ถูกต้องและครบถ้วน จากนั้นนักศึกษาจึงจะสามารถกดปุ่ม <mark>ยืนยัน</mark> เพื่อทำการยืนยัน ข้อมูลประวัติทั้งหมด และหลังจากนักศึกษาได้ทำการยืนยันข้อมูลประวัติแล้วให้นักศึกษากดปุ่ม <u>พิมพ์ประวัติ</u> เพื่อพิมพ์ข้อมูลประวัติของตนเองที่ได้กรอกในระบบแล้วออกมา 1 ใบ พร้อมทั้งลงรายมือชื่อด้านล่างใบประวัติและนำส่ง พร้อมหลักฐานส่วนตัวทั้งหมด

| e                                                                                                    |                                                                                                    |
|----------------------------------------------------------------------------------------------------|----------------------------------------------------------------------------------------------------|
| and the second second s                                                                                                    | 9                                                                                                    |
| ในรายงานศัวเพีย                                                                                                    | ะขึ้นพะเบียนเป็นนักศึกษา                                                                                                    |
| มหาวิทยาลัยเทคโบโลยีราช                                                                                                    | ของคลอีสาม วิทยาเขตขอบแก่น                                                                                                    |
| ระดับ ประกาศนิตย์ความชื่อ                                                                                                    | ขึ้นอา มีการศึกษา 2561                                                                                                    |
|                                                                                                    |                                                                                                    |
|                                                                                                    |                                                                                                    |
| คณะการการกับสารการม                                                                                                    | อาแบบการเลือ เพิ่อนักศึกษา 61321110001-1                                                                                                    |
| ระดับ ประกาศนิยมีครวิชาชิดชินสูง พรักสุดร 2.0                                                                                                    | ประเภทเบาะโรน ปกลิ                                                                                                    |
| ซึ่งโพย, นายพีระวัฒน์                                                                                                    | บานอาล สองสุทรรณ                                                                                                    |
| Redinov Ruding (FRST NAME) PHRAMAT                                                                                                    | (LAST NAME)_TONGSUPPLIN                                                                                                    |
| 1989587012497811 I 1999 00091 04 9                                                                                                    | เกิดวันที่ 25 เสียน ถึนาคม พ.ศ. 2542 อายุ 19                                                                                                    |
| กรุ่มเพื่อค. อี                                                                                                    | . ศาสนา 178 คม. น้ำหนัก 70 ค                                                                                                    |
| สำเร็จการศึกษาวูลู้ ประกาศนิยบัตรวิชาชีท สาสาวิชา 1                                                                                                    | ชามาสโรมาน สไตยี พ.ศ. 2560                                                                                                    |
| จึงสอานสึกษณสัย วิทยาสัยเพพนิคระมอบัวอำภู                                                                                                    | รับชาติ ๆนองชีวสำตุ วรสับคะแนนแป้ง 1.79                                                                                                    |
| ความสามารอ / ความสนใจพิเศษ                                                                                                    |                                                                                                    |
| ธิบอลสาวมดีการ. ไม่สีการ                                                                                                    |                                                                                                    |
| จำบวนพี่มีละ 1คน เป็นคนที่ 1 กำลังศักษาสุร 2                                                                                                    | .คน การทำงาน 🛛 ทำงานส่ว 🖌 ดันไม่ได้ทำงาน ในมีรายไ                                                                                                    |
| กรมีคำงานเอ้า อาซิต                                                                                                    |                                                                                                    |
|                                                                                                    |                                                                                                    |
| หะนที่ทำกน                                                                                                    | าาปลัมพีย บางพ่อสิญ                                                                                                    |
| สะรงให้การ.<br>มีศาร์ณ เป็วัยนั                                                                                                    | รายได้แก็ข บางพ่อสัง<br>รายสาร กละสุขวาม                                                                                                    |
| สะรงให้กาน<br>Gerafia, ได้วัดนั<br>มาซึ่ง, ไม่วระบุ                                                                                                    | ารปลับส์ของ บางพ่อเลือง<br>ราบอยุของอองราบ<br>รายได้แปน ไม่ประม                                                                                                    |
| สะรถให้เกณ<br>Gerða: ใช้วัฒน์<br>มาซีค, ไม้ว่อปุ<br>มาของรู้ลู เป็นเมือง                                                                                                    | ruldadhe urweadar<br>vuarje nazyerini<br>ruldadu lateu urweadou<br>vuarje ritminei                                                                                                    |
| สมาร์ได้เกิน<br>Cardia เสร็มนั้น<br>เทชิน ไม่ระบุ<br>มาชิน ก็รรณะรูปโลรมสันลารัพสิตนาร์หล้าน<br>มาชิน ก็รรณะรูปโลรมสันลารัพสิตนาร์หล้าน                                                                                                    | ารปลัมส์ห บางอยู่มสัง<br>นายสาย คลายุกรรณ<br>รายได้แป่น ไม่หญ่ บางสองได้ง<br>นายสุด เศริษประก<br>รายได้แป่น ไม่หญ่ บางอย่างสือง                                                                                                    |
| ສະເທີຄຳເນ<br>ຕິດທີ່ລູ ເທີເຮັດດັ່<br>ທາງອີດ, ໂດຍເດ<br>ມາລາວສີ, ເຈັ້າແລ້ວເງິນຄວາມຄຳນະເຮັດໃຫ້ການຕັ້ງນັ້ງນ<br>ມາລາວສີ, ຄຳການດາງຊາງໂຄວາມຄຳນະເຮັດໃຫ້ການຕັ້ງນີ້.                                                                                                    | าามโคมที่ บางข่อมีมา<br>รามสาร คมกุลราม<br>รามโคม ไปรบุ บางคอมโคม<br>รามโคมที่ ไปรบุ บางค่อมีคม<br>รุปภาพโคมกุลรูมระมาวยา มันนศ์การแปน                                                                                                    |
| ສະບທີ່ກຳນາ.<br>Carda, ເຮັດັນ<br>ທຸກ, ໂດຍຖ<br>ມາລະດີ, ເຮັດເອີ້ອ<br>ທາສາ, ກ້ານຂອງໃຫ້ກຳລົງແຕ່ເຮັດເຮັດ<br>ທຸສາ, ກ້ານຂອງໃຫ້ກຳລັດເອົາແຫນລັກກັດ.<br>ແຜ່ນອຸກມານການເດັ່ກາ ( ເດັ່ມທຳສາມເລັກກັດ.                                                                                                    | บางได้เอาะ เสียงสุดขาง     นางการ     สองสุดขาง     นางการ     สองสุดขาง     นางได้เอโนโลยา     บางได้เอโนโลยา     บางสุดสุดขาง     นางการ     นางการ     นางกา                                                                                                    |
| ສະນາໃຫ້ການ.<br>Carde ໄດ້ຮັບບໍ<br>ທາສະຫຼັດ. ໂດຍເຊິ່ງ<br>ທາສິນ. ກ້າວກະຖະກິດສາມຄົນຂະຫັນທີ່ການ<br>ກູລັກແກ້ລາວອຸລະຫຼາມການ. ເປັນກາກເຮັດກຳ<br>ກຸລັກແກ້ລາວອຸລະຫຼາມການ. ເປັນກາກເຮັດກຳນັກເຮັດການ<br>ແຫ່ນແກກທີ່ພາມການ                                                                                                    | างได้แก่ะ บางห่อสิจะ<br>ขามรักเสียะไม่เรา: บางห่อสิจะ<br>ขามรักเสียะไม่เรา: บางห่อสิจะ<br>ขามรักเสียะไม่เรา: บางห่อสิจะ<br>รางได้แก่ะไม่เรา: บางห่อสิจะ<br>รูสิจารสิจารรูสุระละมาทะ มีสมสิจกรสมสิน<br>มาหา = คนมะ = กระทุปไม่า = ชิ้งๆ                                                                                                    |
| ສະນາກິການ.<br>Carda, ຟຣີຍວ່<br>ແກລະບໍລູ, ເປັນເຮັດ<br>ແກລະບໍລູ, ເປັນເຮັດ<br>ແກລະບານເປັນເວລາເປັນເຮັດເປັນ<br>ຜູ້ການເຮັດແຮງແຫຼງແຫຼງການການ<br>ແຫລະຫຼາຍແຫຼງແຫຼງການການ ແຮງການ<br>ແຫລະຫຼາຍແຫຼງແຫຼງແຫຼງ ແຮງການ<br>ແຮງແຮງແຮງແຮງ                                                                                                    | ารปลังที่สาย<br>รางเลาๆ สายสายระบะ<br>รางเลิงสิ่ง ไม่ระบ<br>รางสิ่งสิ่ง ไม่ระบ<br>รางสิ่งสิ่ง ไม่ระบ<br>รางสิ่งสิ่ง ไม่ระบ<br>สู่สาวพิจารูญจระเมาหา มีสมสักรรมส์น<br>มาระก   คมมะ   กะกุมรู้ไม่ร   ถึงๆ<br>หรือเป็น                                                                                                    |
| ກະບາດີກຳນາ.<br>Carrie ເປັນດຳ<br>ແກ້ນ. ໄປປະຖຸ<br>ມາລາວສູ້, ເດີຍເປັນ<br>ແກ້ນ, ກ້ານຄະບູກໂຮການມົນຂະກີນເຮັດນາກິນດຳ<br>ແກ້ນ, ກ້ານຄະບູກໂຮການມີເປັນເຮັດກິນການ<br>ແຫລ່ມການມູກເຮາຍ<br>ແຫລະນາການຄືແລະການ. ແລະກ້ານເຫຼົ່<br>ແຫລະບູກເຫຼົ່ອມານ<br>ແຫລະບູກເຫຼົ່ອມານ. ແລະກ້ານແຫຼ້<br>ໂຮງກູ່ມາຍແລະ                                                                                                    | visite         visite           visite         conservation           visite         conservation           visite         visite           visite         visite           visite         visite           visite         visite           visite         visite           visite         visite           visite         visite           visite         risite           visite         risite           visite         risite           visite         risite           visite         risite           visite         risite                                                                                                    |
| ສະນາໃຫ້ການ.<br>Cardia ໄດ້ມັນບໍ<br>ທູກັນ. ໂດຍຊາ<br>ແກສາມ, ກັບກາວຊາໂປະການໃນການກັບກາ<br>ອູ້ເກາະກັບການຊາຍແມ່ນແມ່ນ. ເປັນແຕກໃນໂປະກົວການັກ.<br>ແຫລ່າງສາມານການການ. ເປັນແຕກໃນໂປະກົວການການ.<br>ສາມາກເຮັດແນກສະ                                                                                                    | านได้แล้ะ บางต่อมังง<br>รามสิ่งสุ่น ไม่หรู บางต่อมังง<br>รามสิ่งสุ่น ไม่หรู บางต่อมังง<br>รามสิ่งสุ่น ไม่หรู บางต่อมังง<br>รูปราวที่จะกูปสุดระบางงา มันนศ์การสมสัง<br>มากต่อมู่ การสะ กลามผู้ในๆ ถึงๆ<br>ว่าสมมัน และกู กลามผู้ในๆ ถึงๆ<br>บางต่อมัง และกูปราก มีขุญ<br>รามสิ่งสุ่น ไม่หรู บางต่อมังง                                                                                                    |
| ສະບດີກຳເນ.<br>Cardio, ໄດ້ຮັບດິ<br>ແກ້ອະດີ, ໄດ້ເຮັດເຊິ່ງ<br>ແກລະຕໍ່ສູ, ເດີຍເຮັດ<br>ແກ້ຍ, ກ້າວແຫຼງກັງສະດາມັນແຫລີແຫລະກັບເຈົ້າກ<br>ອ້ານການການແກ້ມແຫລີແຫລະແຫລີແຫລີແຫລີແຫລີ<br>ແມ່ນແຫລີແຫລາຍ 📋 ຕິດາ 🔄 ແກ່ມາ 📑 ແຕ່ເປັດ<br>ຮັດຮູ້ແຫລະຫຼຸງການເຮັດເຮົາເຫັນ.<br>ເຫັນແຫລີແຫລາຍ 📄 ຕິດາ 🤤 ແກ່ມາ 🧰 ແຕ່ເປັດເຮົາ<br>ເຫັນແຫລີແຫລາຍ ເຫັນເປັນເຮົາຫລືກແຫລະກັບການ.                                                                                                    | ערשות אלגעלים ערשות אלגעלים ערשות אלגעלים ערשות אלגעלים ערשות ערשות אלגעלים ערשות ערשות אלגעלים ערשות ערשות אלגעלים ערשות אלגעלים ערשות אלגעל                                                                                                    |
| ສະນາກິການ.<br>Carda, ເຮັ້ນນັ້ນ<br>ແກ່ສະເຫຼືອ, ໂດຍເລັດ<br>ແຫ່ຍ, ໂດຍເຊ<br>ແຫ່ຍ, ໂດຍເຊ<br>ແຫ່ຍ, ການແຖງເປັນການສົນແຫ່ນເປັນເຕັ້າ<br>ແຫ່ນຊາກແຊນແຫຼມການເອົາແກ່, ເຮັ້ນແກ່ຫຍາມສົນເຫັນແຫ່ນອ<br>ສະນາມາກເຫັນແຫລະ, ແຕ່ກັນແຫຼ່<br>ແຫ່ນ, ການແຫ່ງແຫລະ, ແຕ່ກັນແຫຼ່<br>ເຊິ່ງເປັນການຊຸ, ນາດເຮັ້ນແຮ່ງ<br>ແຫ່ນ, ການແຫຼງແຫຼມສະຊຸມ ແຕ່ມີແຕ່ງ ແຕ່ນະ.<br>ກູລັກການກາງແຫຼມສະຊຸມ ແຕ່ມີແຕ່ງ ແຕ່ນະ.                                                                                                    | vikukev integration integrated integration integrated integration integration integrated integration integrated integration integrated integration integrated integration integrated integration integrated integration integrated integration integrated integrated integrate                                                                                                    |
| ສະເທົາການ.<br>Garda ເປັກປ<br>ຊາດ, ໂປລາ<br>ທາຍ, ໂປລາ<br>ທາຍ, ໂດຍເຊັ່ງ<br>ທາຍ, ໂດຍເຊັ່ງ<br>ທາຍ, ໂດຍເຊັ່ງ<br>ແຕ່ມູດ, ໂດຍເຊັ່ງ<br>ແຕ່ມູດ, ໂດຍເຊັ່ງ<br>ເປັນ, ໂດຍເຊັ່ງ<br>ແຕ່ມູດ, ໂດຍເຊັ່ງ<br>ແຕ່ມູດ, ໂດຍເຊັ່ງ<br>ແຕ່ມີ, ໂດຍເຊັ່ງ<br>ແຕ່ມີ, ໂດຍເຊັ່ງ, ໂດຍເຊັ່ງ, ໂດຍເຊັ່ງ, ໂດຍເຊັ່ງ, ໂດຍເຊັ່ງ, ໂດຍເຊັ່ງ, ໂດຍເຊັ່ງ, ໂດຍເຊັ່ງ, ໂດຍເຊັ່ງ, ໂດຍເຊັ່ງ, ໂດຍເຊັ່ງ, ໂດຍເຊັ່ງ, ໂດຍເຊັ່ງ, ໂດຍເຊັ່ງ, ໂດຍເຊັ່ງ, ໂດຍເຊັ່ງ, ໂດຍເຊັ່ງ, ໂ                                                                                                    | visit         visit           visit         visit                                                                                                    |
| ສະບດີກຳເນ.<br>Carfa, ແກ້ລັດ<br>ເຊັ້າ, ໂກ້ລະຖຸ<br>ມາລະດີ, ເດັ້ອນດີ<br>ມາລະດີ, ເດັ້ອນດີ<br>ມາລະດີ, ເດັ້ອນດີ<br>ມາລະດີ, ເດັ້ອນດີ<br>ມາລະດີການເຮົາ, ເດັ້ອນດີນເຮົາເຮົາເຮົາ,<br>ສະແນການເຮົາ, ເດັ້ອນດີນເຮົາ, ແຕ່ມີເຮົາ, ເຊັ້າ,<br>ເດັ້ອນດີນເຮົາ, ນາດເຮັດເຮົາ,<br>ເດັ້ອນດີ, ການເຖິງການເປັນເຮົາຫັນໂດຍແກ່ນດ້ານ<br>ເດັ້ອນດີ, ການເຖິງການເປັນເຮົາຫັນໂດຍແກ່ນດ້ານ<br>ເດັ້ອນດີ, ການເຖິງການເປັນເຮົາຫັນໂດຍແກ່ນດ້ານ<br>ເດັ້ອນດີ, ການເຖິງການເປັນເຮົາຫັນໂດຍແກ່ນດ້ານ<br>ເດັ່ອນດີ, ການເຖິງການເປັນເຮົາຫັນໂດຍແກ່ນດ້ານ<br>ເດັ່ອນດີນເຮົາ, ແຕ່ມີເຮົາ, ເດັ່ງ, ເລີ້ອນດາການແມ່ນ                                                                                                    |                                                                                                    |
| ກາະເປດີການ.<br>Cardia ໄດ້ຮັບ<br>ເຮົາເຈັ້ມ, ໂດ້ແດ້ອ<br>ແຕ່ປະ, ໂດ້ເດືອກ<br>ແຕ່ປະ, ກິດເອດຊາຍແຫລ່າຍ.<br>ແຕ່ປະ, ກິດເອດຊາຍແຫລ້າຍ.<br>ແຕ່ປະ, ກິດເອດຊາຍແຫລ້າຍ.<br>ໂດ້ແລະກາວແຕ່ການ, ໂດ້ແຕ່ການແຫລ້າຍ<br>ໂດ້ການການເປັນແຮງ, ໂດ້ແຕ່ການແຫລ້າຍ<br>ໂດ້ການການເປັນແຮງ, ໂດ້ແຕ່ການແຫລ້າຍ<br>ໂດ້ການກາງເປັນແຮງ, ໂດ້ມີເຮັດແຮງ, ໂດ້ແຕ່ການແຫລ້າຍ<br>ໂດ້ການກາງເປັນເຮັດ, ໂດ້, ແຕ່ການ, ໂດ້, ແຕ່ການ, ແຕ່ນ, ໂດ້ມີການ, ໂດ້ມີ                                                                                                    | viela         vienes           vienes         vienes           vienes         vienes           vienes         vienes           vienes         vienes           vienes         vienes           vienes         vienes           vienes         vienes           vienes         vienes           vienes         interpolitien           vienes         fendition           vienes         fendition           vienes         fendition           vienes         fendition           vienes         fendition           vienes         fendition           vienes         fendition           vienes         fendition           vienes         fendition           vienes         fendition           vienes         fendition           vienes         fendition           vienes         fendition                                                                                                    |
| ສະເທົາແມ<br>Cardia ເປັກເຊ<br>ແກ້ຍ, ໄປໂຮງ<br>ແກລະຍູ້, ເປັກເຮັດ<br>ແກ້ຍ, ກ້າວກະຖາກະການໃນເຮັດກິດກາ<br>ແກ້ຍ, ກ້າວກະຖາກະການໃນໂຮກິດກິດ<br>ແລະຊາການຊາຍແມ້ດາ. ເປັນການໃນໂຮກິດກິດ<br>ແລະຊາການຊາຍແມ້ດີ. ເປັນການ<br>ແກລະຫຼັງແລະຊາ, ແຕ່ເຮັດແມ່<br>ກ້າວການຖາການເຊິ່ງແລະຊາ, ເປັນແຕ່ການແມ່ນ<br>ກ້າວການຖາການຊາຍແຜ່ງແລະ, ເປັນແຕ່ການແມ່ນ<br>ກັບແຕ່ການຊາຍແຜ່ງແລະ, ເປັນແຕ່ການແມ່ນ<br>ກ້າວການຖາການເຊິ່ງແລະ, ເປັນແຕ່ການແມ່ນ<br>ກັບແຕ່ການຊາຍແຜ່ງແລະ, ເປັນແຕ່ການແມ່ນ<br>ການໂຄງແລະເຊັ່ງແລະ, ເປັນແຕ່ການ [ຄຸມໂຄງແຮ່ງແມ່ນ,<br>ການໂຄງແລະເຊັ່ງແລະ, ເປັນແຕ່ການແມ່ນ<br>ການໂຄງແລະເຊັ່ງແລະ, ເປັນແຕ່ການແມ່ນ<br>ການໂຄງແລະເຊັ່ງແລະ, ເປັນແຕ່ການແມ່ນ<br>ເປັນແຮງຊາຍແຜ່ງແລະ, ເຊັ່ງແລະການແມ່ນ<br>ການໂຄງແລະເຊັ່ງແລະນີ້. ຊີ ແລະການແມ່ງ<br>ການໂຄງແປນໂຄງແຮ່ງ, ເປັນເຮົາການ ແມ່ນມູກ, ເຮົາແຮ່ງ,                                                                                                    |                                                                                                    |
| ຄະບດີການ.<br>Gerig, ເຮັດປີ<br>ເຮັດ, ເຮັດປີ<br>ເຫັດ, ໂຮນຊ<br>ເຫລ, ໂຮນຊາງອາດເມືອນ<br>ເຫລ, ໂຮນຊາງອາດເມືອນ<br>ເຫລ, ໂຮນຊາງອາດເມືອນ<br>ເຫລ, ໂຮນຊາງອາດເມືອນ<br>ເຫລ, ໂຮນຊາງອາດເມືອນ<br>ເຫລ, ໂຮນຊາງອາດເມືອນ<br>ເຫລ, ໂຮນຊາງອາດເມືອນ<br>ເຫລ, ໂຮນຊາງອາດເມືອນ<br>ເຫລ, ໂຮນຊາງອາດເມືອນ<br>ເຫລ, ໂຮນຊາງອາດເມືອນ<br>ເຫລ, ໂຮນຊາງອາດເມືອນ<br>ເຫລ, ໂຮນຊາງອາດເມືອນ<br>ເຫລ, ໂຮນຊາງອາດ<br>ເຫລ, ໂຮນຊາງອາດ<br>ເຫລ, ໂຮນຊາງອາ<br>ເຫລ, ໂຮນຊາງອາ<br>ເຫລ, ໂຮນຊາງ                                                                                                    | ารปลังส์ของ<br>รามมาก สองสุดราย<br>รามมาก สองสุดราย<br>รามมันส์น โอรง<br>รามมันส์น โอรง<br>รามมันส์น โอรง<br>รามมันส์น โอรง<br>รามมันส์น โอรง<br>รามมันส์น โอรง<br>รามมันส์น โอรง<br>รามมาก สามารถให้เรา<br>มามาก สามารถให้เรา<br>รามมาก สามารถให้เรา<br>มามารถ สามารถให้เรา<br>มามารถ สามารถ<br>มามารถ สามารถ<br>มามารถ สามารถ<br>มามารถ สามารถ<br>มามารถ สามารถ<br>มามารถ สามารถ<br>มามารถ สามารถ<br>มามารถ สามารถ<br>มามารถ สามารถ<br>มามารถ สามารถ<br>มามารถ สามารถ<br>มามารถ สามารถ<br>มามารถ สามารถ<br>มามารถ<br>มามารถ สามารถ<br>มามารถ<br>มามารามารถ<br>มามาราวามารถ<br>มามารามารามารถ<br>มามารถ<br>มามารถ<br>มามารามารามารถ<br>มามารามารามารามารามารามารามารามารามาราม |
| ສະນາກິການ.<br>Carda, ເຮັ້ນບໍ<br>ແກ່ຍ, ໂປລາ<br>ແກ່ຍ, ໂປລາ<br>ແກ່ຍ, ໂປລາ<br>ແກ່ຍ, ໂປລາ<br>ແກ່ຍ, ໂປລາ<br>ແກ່ຍ, ໂປລາ<br>ແກ່ຍ, ໂປລາ<br>ແກ່ຍ, ໂປລາ<br>ແກ່ຍ, ໂປລາ<br>ແກ່ຍ, ໂປລາ<br>ແກ່ຍ, ໂປລາ<br>ແຕ່ຍ, ໂປລາ<br>ແຕ່ອ, ໂປລາ<br>ແຕ່ອ, ໂປລາ<br>ແຫຍ, ໂປລາ<br>ແຕ່ອ, ໂປລາ<br>ແຕ່ອ, ໂປລາ<br>ແຫຍ, ໂປລາ<br>ແຫຍ, ໂປລາ<br>ແຫຍ, ໂປລາ<br>ແຫຍ, ໂປລາ | างได้แก่น บางต่อสิตา<br>งานสรุง สะสุดราบม์<br>งานสรุง ไปราย<br>งานสรุง โปราย<br>งานสรุง เป็นราย<br>งานสรุง เป็นราย<br>มากราการเป็นราการ<br>มากราการ<br>มากราการ<br>มากราการ<br>มากราการ<br>มากราการ<br>มากราการ<br>มากรา<br>มากราการ<br>มากรา<br>มากรา                                                                                                    |
| ສະນາກິການ.<br>Gerða, ເຮັ້ນນັ້ນ<br>ແກ້ອ, ໄດ້ແລ່<br>ແກ້ອ, ໄດ້ແລ່<br>ແກ້ອ, ໂດ້ແລ່<br>ແກ້ອ, ໂດ້ແລ່<br>ແກ້ອ, ໂດ້ແລ່<br>ແກ້ອມການເປັນເຮັດເຮັ້ນເຮັ້ນເຮັ້ນເຮັ້ນເຮັ້ນ<br>ແກ້ອມການເຊັ້ນເຮັ້ນແມ່<br>ແກ້ອມການເຊັ້ນເຮັ້ນເຮັ້ນແມ່<br>ແຕ້ອມການເຊັ້ນເຮັ້ນ<br>ເຮັ້ນເຮັ້ນເຮັ້ນເຮັ້ນເຮັ້ນເຮັ້ນເຮັ້ນ<br>ເຮັ້ນເຮັ້ນເຮັ້ນເຮັ້ນເຮັ້ນເຮັ້ນເຮັ້ນເຮັ້ນ                                                                                                    |                                                                                                    |

รูปที่ 11 ใบประวัติที่พิมพ์ออกจากระบบขึ้นทะเบียนนักศึกษา

### <u>อธิบายปุ่มการทำงาน</u>

. ปุ่มการทำงานของหน้าจอประวัตินักศึกษา ประกอบด้วย ปุ่มบันทึก, ปุ่มยืนยันข้อมูล, ปุ่มพิมพ์ประวัติ \*...สื

### 🗌 ปุ่มบัน ทึก

เป็นการบันทึกประวัตินักศึกษาที่ป้อนทั้งหมด เข้าสู่ฐานข้อมูล ซึ่งผู้ใช้งานระบบยังคงสามารถทำการปรับปรุง แก้ไขข้อมูลประวัติต่าง ๆ ได้อีกหลังจากกดปุ่มบันทึกนี้

### 🗌 ปุ่มยืนยันข้อมูล

เป็นการขั้นทึกประวัตินักศึกษาที่ป้อนทั้งหมดเข้าสู่ฐานข้อมูล และยืนยันข้อมูลประวัติด้วยว่า ถูกต้องทุกประการ ดังนั้นหลังจากที่กดปุ่มยืนยันข้อมูลแล้ว ผู้ใช้งานระบบจะไม่สามารถทำการแก้ไขประวัตินักศึกษาใด ๆ ได้อีกเลย อย่างไรก็ดี ถ้ามีข้อผิดพลาดประการใด จะต้องติดต่อเจ้าหน้าที่มหาวิทยาลัยเทคโนโลยีราชมงคล อีสาน เท่านั้น

### 🗌 ปุ่มพิมพ์ประวัติ

เป็นการพิมพ์ประวัตินักศึกษาออกทางเครื่องพิมพ์ ซึ่งปุ่มพิมพ์ประวัติจะสามารถทำงานได้ก็ต่อเมื่อผู้ใช้งานระบบ ู่ได้ทำการกดปุ่มยืนยันข้อมูลแล้ว

### 🗌 ปุ่มขึ้นทะเบียน

เป็นการให้นักศึกษาสามารถทำรายการขึ้นทะเบียนนักศึกษาด้วยตนเอง โดยจะสามารถทำงานได้ก็ต่อเมื่อได้ทำ การยืนยันข้อมูลแล้ว

|        | ** หมายถึงข้อมูลพื้นฐานซึ่งต้องกรอก เว้นว่างไม่ได้                                                                        |              |             |
|--------|----------------------------------------------------------------------------------------------------|--------------|-------------|
| บันทึก | ยืนยันข้อมูล                                                                                                    | พิมพ์ประวัติ | ขึ้นทะเบียน |
| *1     | ** หากต้องการป้อนประวัตินักศึกษารายต่อไป ให้ทำการออกจากระบบป้อนประวัติ แล้วเข้าระบบใหม่อีกครั้ง!<br>ออกจากระบบป้อนประวัติ |              |             |

รูปที่ 12 : ปุ่มการทำงานในการกรอกประวัตินักศึกษาที่ทำการขึ้นทะเบียน

### ขั้นตอนที่ 6 การขึ้นทะเบียนนักศึกษา

เมื่อนักศึกษากดปุ่ม <mark>ขึ้นทะเบียน</mark> (ตามรูปที่ 12) ระบบจะแสดงหน้าต่างการขึ้นทะเบียนมาเพื่อให้สร้างใบแจ้ง ชำระเงินค่าขึ้นทะเบียนแล้วทำการกดปุ่ม <u>ขึ้นทะเบียน</u> (ตามรูปที่ 13)

| ขึ้นทะเบียนนักศึกษา                             |                                   |                 |                             |  |
|-------------------------------------------------|-----------------------------------|-----------------|-----------------------------|--|
| ข้อมูลนักศึกษา                                  |                                   |                 |                             |  |
| รหัสประจำตัว 5069004                            |                                   | คณะ ด           | คณะครุศาสตร์อุตสาหกรรม      |  |
| ระดับการ ปริญญาตรี                              |                                   | สาขาวิชา ส      | สาขาวิชาครุศาสตร์อุตสาหกรรม |  |
| ชื่อ-นามสกุล นายกฤตฤทธิ์ พลเยี่ยม               |                                   | โปรแกรม         | ลามหิวเตอร์.อ.บ. วิศวกรรม   |  |
|                                                 |                                   | ประเภทเวลา 🛉    | ฏ <b>ลุล</b> ูพิวเตอร์      |  |
| หลักฐานที่ต้องนำส่งในการขึ้นทะเบียนนักศึกษา     |                                   | เรียน           |                             |  |
| หลักฐานที่ต้องนำส่งในการขึ้นทะเบียนนักศึกษา ให้ | เ้เป็นไปตามประกาศของมหาวิทยาลัยเเ | ทคโนโลยีราชมงคล | ลอีสาน                      |  |
|                                                 | ย้อนกลับ สร้างใบแ                 | จังการชำระเงิน  | ขึ้นทะเบียน                 |  |
|                                                 | 1                                 |                 | v<br>v                      |  |

รูปที่ 13 : การเลือกหลักฐานที่ใช้ประกอบในการขึ้นทะเบียน

เมื่อกดปุ่มดังรูปที่ 13 แล้ว ระบบจะทำการสร้างใบแจ้งชำระเงินเป็นไฟล์ Acrobat PDF ซึ่งเครื่อง คอมพิวเตอร์ที่ใช้งานจำเป็นต้องมีโปรแกรม Acrobat Reader ติดตั้งอยู่ด้วย เพื่อให้แสดงผลและพิมพ์ใบแจ้งชำระเงิน ค่าขึ้นทะเบียนนักศึกษา หลังจากนั้นทำการพิมพ์ใบแจ้งชำระเงินออกจากโปรแกรมAcrobat Reader โดยคลิกที่ปุ่ม เครื่องพิมพ์ 📄 ในโปรแกรม Acrobat Reader เพื่อพิมพ์ใบแจ้งชำระเงินแล้วนำไปชำระเงินที่ธนาคารที่ระบุไว้ในใบ แจ้งชำระเงินเท่านั้นและต้องชำระเงินที่ธนาคารตามกำหนดเวลาในใบแจ้งชำระเงินนั้นด้วย

| มหาวิทยาลัยเทคโนโลยีราช<br>เรอล ศรียพ ค.โนมี                                                                                                    | มอคลอิสาบ วิทยาเขตขอบแก่บ<br>ค.ศ. เมือง จารนมกับ 43000                                                                                                    |                                                                                                    |
|----------------------------------------------------------------------------------------------------|----------------------------------------------------------------------------------------------------|----------------------------------------------------------------------------------------------------|
| านที่ 360301477                                                                                                    |                                                                                                    |                                                                                                    |
| อ - ฮรุฮ นาย กอุดจุฟซี พอเมียม                                                                                                    | กาดเรียน / ปีการศึกษา 1/2561 ระดับ                                                                                                    | ឋទិល្អល្អរមនី                                                                                                    |
| พืชประจำตัวสอบ 5069004                                                                                                    |                                                                                                    |                                                                                                    |
| ณะ ครุศาสตร์อุดสาพกรรม                                                                                                    | สาขาริชา สาขาริชา ค.ม.บ. วิศวกรรมคล                                                                                                    | มพิวเตอร์                                                                                                    |
| 178                                                                                                    | 0124125110                                                                                                    | 1 200 00 100                                                                                                    |
| <ul> <li>การสารแบบแบบและคุณหาร</li> <li>ค่าสารประเทศสารประเทศสารป<br/>สารประเทศสารประเทศสารประเทศสารประเทศสารประเทศสารประเทศสารประเทศสารประเทศสารประเทศสารประเทศสารประเทศสารประเทศสารป<br/>สารประเทศสารประเทศสารประเทศสารประเทศสารประเทศสารประเทศสารประเทศสารประเทศสารประเทศสารประเทศสารประเทศสารประเทศสารป</li></ul>                                                                                                    |                                                                                                    | 100.05 trm                                                                                                    |
| ค่าบ้ารงการศึกษา ค่าองหนุ่งในและค่ามารถเน็กแกรรศึกษา (แบบ)                                                                                                    | (articlas                                                                                                    | 8.650.00 t/m                                                                                                    |
| TUNUT .                                                                                                    | ediu.                                                                                                    |                                                                                                    |
| ( นะภิพาณซิเพิ่มแล้งรับปรักที่: ) แต้แนาร                                                                                                    |                                                                                                    | 9,750.00 אדע                                                                                                    |
| mustim fluoralizated 9 alwana 2505                                                                                                    | ohe                                                                                                    | STOP4                                                                                                    |
| ทณฑ่านเป็นเทยไปรันที่ 9 มัยสาม. 2503<br>มาพาศุ : ในเร็จร่างเป็นซึ่งการเป็นเป็นไทงา ๆ ในเร็จรับเป็นจะคน<br>และมีการมีสำหรับที่สามารถที่แต่งหรับสำหรับสำหรับ<br>และมีการมีสำหรับสามารถที่<br>ในแจ้งการข้าวะเงิน                                                                                                    | ni dani mani kata in tangan kata in tangan kata in tang                                                                                                    | รฐานสน<br>เสียมางกร / เริ่าหน้าสึการะ<br>ใจชื่อเมาะประทับชาว<br>สิ่งหรืนระนางกร<br>1. บาท สายมีชีวสะวิจะ          |
| ทณฑ่านเป็นภายไปวันที่ 9 มันทาน 2503<br>มาสถพุ : ในเร็จร่างเป็นขึ้งคนเป็กเป้าที่การ ๆ ในเร็จริงไปมันร้อย<br>และมีถายมีสำหรับสินจากหรือเป็นขึ้นข้าที่ ค.สังครไร<br>เป็นเร็งการข้าวะเงิน<br>สัมธรับไปซี มหาวิทยาลัยแคโปกลัวรณเคยโอกน                                                                                                    | ามักระบบสายสายสาย<br>สายการการสายสาย<br>สายการสาย<br>การการสายสายสายสาย<br>10 พระการสายสายสายสาย<br>10 พระการสายสายสาย                                                                                                    | รู้รายสน<br>เรื่อนาพระ / เร็าอย่าเพ็กหม่<br>ใช้ร้อมละประทับสรา)<br>สำหรับสนาพาร<br>3 นาพ จากผู้ชำระโน             |
| ทณสารมนินภายไปรับส 9 มันหาม. 2503<br>มาสถพร : โนเร็จร่างมันชั่งคงเปิดเมิงที่เหา ๆ วันเร็จรับเป็นจะคน<br>และมีสายมีสัตล์ การ์ ที่สะเงารทันประวัททั่ง ด้ สะสตร์<br>ในแร้งการข้าวะเงิน<br>สัตร์วัญชี มหาวิทธาร์แทคโปได้ราชและออิตาม<br>มายการกูลไหย course เออ<br>อายการกลุไหย course เออ<br>อายการกลุไหย                                                                                                    | กร้างในอย่างของสมัยรัฐมามี<br>กร้างมีการในกับคนที่การ<br>เป็นระเรียกเป็นต่างรวมเป็นของกรร จำนวน 10<br>สาขารผู้กับน่าง                                                                                                    | รฐาบเป็น<br>เสียนางกร / เร็จแล้าทักกร<br>ไปเรื่อนมาะประทับสรา)<br>สำหรับสนางกร<br>3 นาพ จากผู้ช่าวอเรีย<br>วันที่ |
| ทณฑารามในการไปรับส์ 9 มันคาม2503<br>มารถคุ : ในเร็จร่างเงินขึ้งคนเป็กเป้าที่หาร ๆ ในเร็จริงในปัจจัยหมุ<br>และมีการมีสร้างกังที่สะงากหรือประวังที่ ๆ ส่งเลตร้า<br>เป็นเร็งการขั้งระเงิน<br>สัณร์จับในรู้ มหาวิทยาลัยเตอไปได้รารแผดอไขาม<br>มายการกุรไดย costr cost toot<br>เขาเหตุรไดย เชาเชื่อบุรี มายcosts                                                                                                    | ากรับโรงสาริสารที่ได้รับมี<br>เป็นรายโรงไม่เป็นไม่<br>เป็นรายโรงไม่เป็น<br>โปรงเรียกไปสารวรมเป็นขนางการ จำนวน 10<br>สารารผู้รับเล่าก                                                                                                    | รฐานสน<br>เรือนางกร / เรือเป็าที่การป<br>ใจริ้อเมษประทับสรา)<br>สำหรับสนางกร<br>สำหรับสนางกร<br>สำหรับสาม         |
| ทณฑร่านเป็นเราไปเริ่มที่ 9 มาคามน สัมร์ไ<br>มาหลดดุ : โหมร์จะกับเริ่มกรับคิมมีที่ไหว่า การให้สุดรู้หมังได้เรา<br>และมีการประการที่ได้ประวาทางที่ได้ประวาทางที่ได้<br>ในหรังการข้าวระเงิน<br>เป็นหรังการข้าวระเงิน<br>เม็นส่วนให้ๆ และประการและคมีสาม<br>  มาคากกรุงไฟ construmentary<br>  มาคากกรุงไฟ construmentary                                                                                                    | าทำเนื่องสาริมสาร์ได้รับมี<br>สาราร์ไข มือไม่ร่า<br>ไปสองโตกอื่อสารรณชื่อแสนาคาร จำนวน 10<br>สาราร์ผู้รับมีราก<br>ชื่อ กฎร 120 กระทุณี พบเลี่ยน<br>พระมันการระ (Jap. 500004                                                                                                    | ฐานสัน<br>เรื่อนจาร / เร็จเอ้าส์การป<br>ใช้สินสะบระทั่งสราง<br>สำหรับสนาจาร<br>3 บาท จากผู้ชำระให                 |
| ทณฑร่ามเป็นการไปร่ายที่ 9 มาคามาน ซึ่งมี<br>มากเหตุ : ในปรึงท่างมินขึ้งทรเปิดหนึ่งให้การ ที่มาร์กรับนั่ง มากมา<br>และมีการเปิดรับการที่ทรางทางทรับประชาการที่ไปประชาก<br>ในปรึงการข้าระเงิน<br>เป็นเร็งการข้าระเงิน<br>เป็นเร็งการข้าระเงิน<br>เมื่อเร็าไปรูริ มะการกระบบ<br>เมื่อเร็าไปรูริ มะการกระบบ<br>เม็นไปรูริ มะการกระบบ<br>เมื่อเร็าไปรูริ มะการกระบบ<br>เมื่อเร็าไปรูริ มะการกระบบ<br>เมื่อเร็าไปรูริ มะการกระบบ<br>เมื่อเร็าไปรูริ มะการกระบบ<br>เมื่อเร็าไปรูริ มะการกระบบ<br>เมื่อเร็าไปรูริ มะการกระบบ<br>เม็นไปรูริ มะการกระบบ<br>เม็นไปรูริ มะการารูริ มาราราราราราราราราราราราราราราราราราร | าทำนั้นออาร์ออาจังได้รับมัน<br>ชั้นทางโร โออไม้ก<br>โปรอะโลกเอ็บสายรรณนี้และมาคาร จำนวน 10<br>สารารผู้รับมราก<br>ชั้น กฎง 120 กระบุที่ กระโลน<br>จากมีข้อสามา<br>เมื่อง กฎง 120 กระบุที่ กระโลน<br>จากมีข้อสามา<br>เมื่อง กฎง 120 กระบุที่ กระโลน<br>จะกระบุที่ กระบุที่ กระโลน<br>จะกระบุที่ 120 กระบุที่ กระโลน<br>จะกระบุที่ 120 กระบุที่ 120 กระบุที่                                                                                                    |                                                                                                    |
| ทยงสารมนินการไปสายใ 9 สามารณ สร้อง<br>มารถสุด : โนยร์อย่างมนิยส์มารมัดเมื่อไหว่า การให้สร้องในสามารณ<br>และมีการมีสร้องกำระจำหนางการทำให้ประวัตรีการสังคุณร้อง<br>ในแร้งการรข้าระเงิน<br>ไม่แร้งการรข้าระเงิน<br>ส้องสำนัญรี และวิทยาลันเตอินไตรีรรณและคมีสาม<br>b ของการรุงที่สุดของ และมีดัญรัง เมืองcoosts<br>ของการรุงที่สุดของ และมีดัญรัง เมืองcoosts<br>ขาย (ส้อมทา) เร็าชั่นเป็นที่สุดช่วยให้กระหลังค                                                                                                    | กร้านในออาร์มอาจังได้รับมัน<br>สามาริโต มือไม่ร่า<br>ไปรอยโอกเสียงของรอยมีและมาดกา จำนวน 10<br>สามารถรู้รับมราก<br>จ้อง กรุง 120 กระกาศ พบเดียน<br>จะสามารถรู้เป็นสามา<br>เมรา 100 กระกาศ พบเดียน<br>จะสามารถ 100 กระกาศ<br>เมรา 100 กระกาศ<br>เมรา 100 |                                                                                                    |

รูปที่ 14 : ใบแจ้งชำระเงินค่าขึ้นทะเบียนนักศึกษา

นักศึกษาสามารถกดปุ่ม CTRL + Click Link ด้านล่าง เพื่อเข้าระบบขึ้นทะเบียนได้เลย http://khonkaen-ess.rmuti.ac.th/RMUTI/Registration/webform/EnrollmentLogin.aspx